آیا می دانستید که کاربران دانشگاه صنعتی اصفهان، می توانند در هر زمان و هر مکان، بدون محدودیت IP به محصولات الزویر که دانشگاه خریداری کرده است، یعنی ScienceDirect و SCOPUS دسترسی داشته باشند؟ این دو پایگاه در حال حاضر جزو دسترسی های خریداری شده دانشگاه صنعتی اصفهان برای سال ۲۰۱۹ میلادی است.

برای فعال کردن دسترسی از راه دور باید فرم مربوطه را تکمیل نمایید. دقت کنید که تمامی مراحل پر کردن فرم و تایید آن حتما باید در داخل دانشگاه و از طریق آی پی های دانشگاه انجام گیرد. با استفاده از راهنمای زیر، کاربران دانشگاه صنعتی اصفهان، می توانند دسترسی از راه دور (remote access) به ScienceDirect و SCOPUS را فعال نمایند.

به آدرس <u>Sciencedirect.com</u> مراجعه نمایید و گزینه Create account را انتخاب کنید

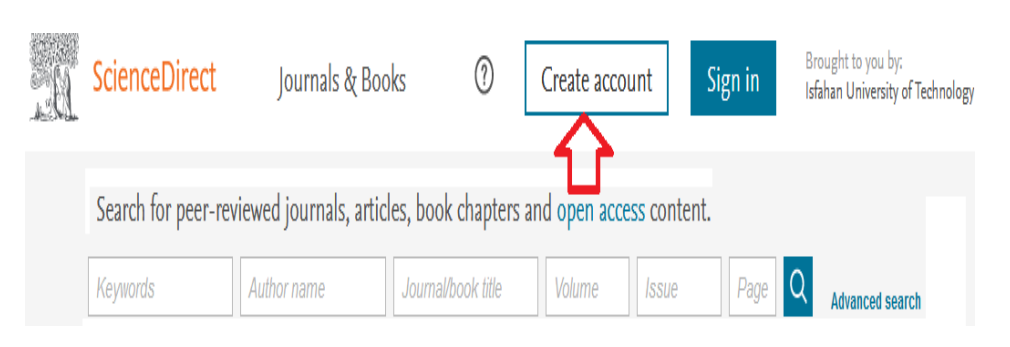

با انتخاب گزینه Create account، فرم ثبت نام را پر نمایید. در این فرم نام و نام خانوادگی خود و در قسمت ایمیل، حتما پست الکترونیک دانشگاهی خود را وارد نمایید. پسورد را نیز به دلخواه پر کنید.

| Create an account sign |                             |              |  |  |
|------------------------|-----------------------------|--------------|--|--|
| First name             | Family name                 |              |  |  |
| Email                  |                             |              |  |  |
| Password               |                             |              |  |  |
| By creating an accour  | t you agree with Elsevier w | ebsite terms |  |  |

پس از تکمیل فرم، نامه تایید آن به ایمیل شما ارسال می گردد که باید آن را تایید کنید. سپس نام کاربری و رمز عبور شما که شامل آدرس ایمیل و پسورد وارد شده می باشد فعال خواهد شد. در مرحله بعدی در آدرس <u>Sciencedirect.com</u> گزینه Sign in را انتخاب کنید.

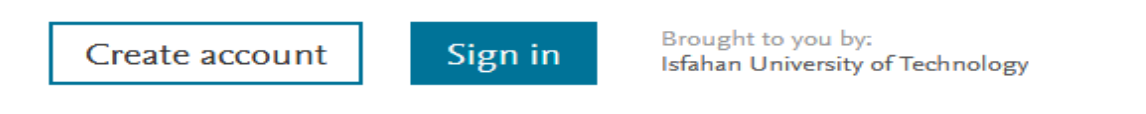

۱

نام کاربری و رمز عبور خود را وارد و دکمه Sign in را انتخاب نمایید تا با حساب کاربری خود وارد Sciencedirect

| Sign in          | Create an accoun     |
|------------------|----------------------|
| Email / Username | آدرس ایمیل دانشگاهی  |
| Password         | رمز عبور انتخاب کردہ |
| Remember n       | ne                   |
| Forgotten userna | me or password?      |
|                  | Sign in >            |

شويد.

سپس در پایین صفحه sciencedirect، گزینه Remote access انتخاب کنید.

| ELSEVIER | About ScienceDirect | Remote access | Shopping cart |
|----------|---------------------|---------------|---------------|
|          |                     |               |               |

صفحه ای حاوی تایید آدرس ایمیل کاربر مشاهده می شود که با انتخاب گزینه Continue نامه تایید دسترسی از راه دور به محصولات الزویر به آدرس ایمیل کاربر می رود.

## ScienceDirect

## Apply for remote access

| (*=required fields) |          |    |
|---------------------|----------|----|
| E-mail Address:     |          | )* |
|                     | Continue |    |

به آدرس ایمیل خود وارد شده و نامه مورد نظر را تایید کنید. اکنون دسترسی از راه دور شما به محصولات مشترک شده دانشگاه از مجموعه الزویر فعال خواهد شد.

۲

| scopus | امکان استفاده از | Scienced تعریف کردید | که برای lirect | و رمز عبوری ً | ، کاربری | با نام |
|--------|------------------|----------------------|----------------|---------------|----------|--------|
|        |                  | خواهد شد.            | نيز فراهم      |               |          |        |

اگر می خواهید مراحل فعال شدن را از طریق SCOPUS انجام دهید، می توانید در محیط دانشگاه به آدرس Email مراجعه نمایید. سپس گزینه Register را انتخاب و فرم ثبت نام را تکمیل نمایید. در قسمت address address حتما ایمیل دانشگاهی خود را وارد نمایید.

| Scopus                                | Search              | Sources             | SciVal ↗           | Register >              | Login 🗸 🚞 |
|---------------------------------------|---------------------|---------------------|--------------------|-------------------------|-----------|
| Register<br>Registration is quick and | free. It allows you | to personalize t    | the Elsevier produ | Licts to which you have | access.   |
| Your details                          |                     |                     |                    | Privac                  | y policy  |
| First name:                           |                     |                     | *                  |                         |           |
| Family name:                          |                     |                     | *                  |                         |           |
| E-mail and password                   | I                   |                     |                    |                         |           |
| Your e-mail address wil               | l be your usernar   | ne                  |                    |                         |           |
| E-mail address:                       |                     |                     | *                  |                         |           |
| Password:                             |                     |                     | * Passv            | word Guidelines         |           |
| Add profile detai                     | ls                  |                     |                    |                         |           |
| I wish to receive inform              | ation from Elsevi   | er B.V. and its aff | iliates concerning | g their products and se | rvices    |
| I have read and terms.                | understood the R    | egistered user a    | agreement and ag   | gree to be bound by all | ofits     |
| Register                              |                     |                     |                    |                         |           |

نامه تایید عضویت، به آدرس ایمیل دانشگاهی شما ارسال می شود. به ایمیل خود مراجعه کرده و تایید نمایید.

Apply for Remote اکنون می توانید با انتخاب Login، با نام کاربری و رمز عبور خود وارد شوید. با انتخاب گزینه cogin با نام کاربری و رمز عبور خود وارد شوید. با انتخاب گزینه sciencedirect مکان فعال کردن دسترسی از راه دور به محصولات الزویر فراهم می شود. اگر قبلا از طریق Access دسترسی خود را فعال کرده اید دیگر نیازی به پر کردن فرم ثبت نام و فعال کردن دسترسی از راه دور نیست.

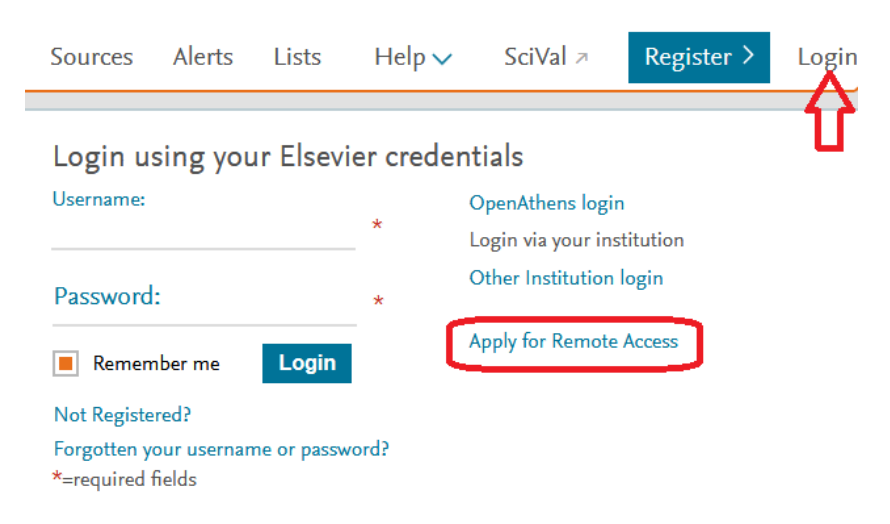